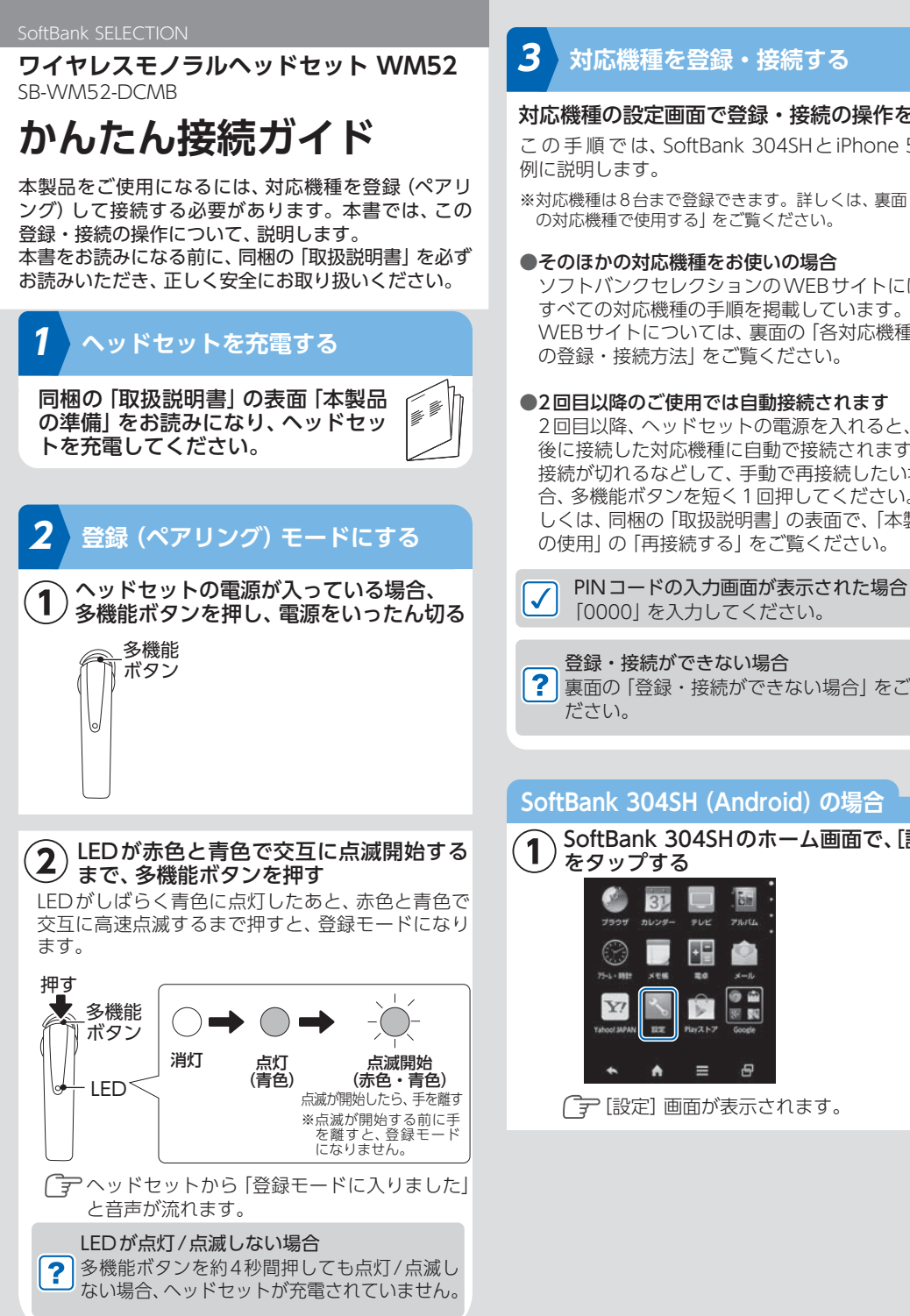

# 対応機種を登録・接続する 対応機種の設定画面で登録・接続の操作をする この手順では、SoftBank 304SHとiPhone 5sを ※対応機種は8台まで登録できます。詳しくは、裏面「複数 の対応機種で使用する」をご覧ください。

- ●そのほかの対応機種をお使いの場合 ソフトバンクセレクションのWEBサイトには、 すべての対応機種の手順を掲載しています。 WEBサイトについては、裏面の「各対応機種で の登録・接続方法|をご覧ください。
- ●2回目以降のご使用では自動接続されます 2回目以降、ヘッドセットの電源を入れると、最 後に接続した対応機種に自動で接続されます。 接続が切れるなどして、手動で再接続したい場 合、多機能ボタンを短く1回押してください。詳 しくは、同梱の「取扱説明書」の表面で、「本製品 の使用|の「再接続する|をご覧ください。

[0000] を入力してください。 登録・接続ができない場合 裏面の「登録・接続ができない場合」をご覧く

## SoftBank 304SH (Android) の場合

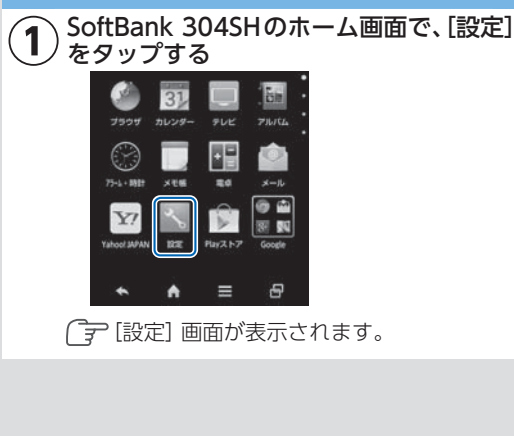

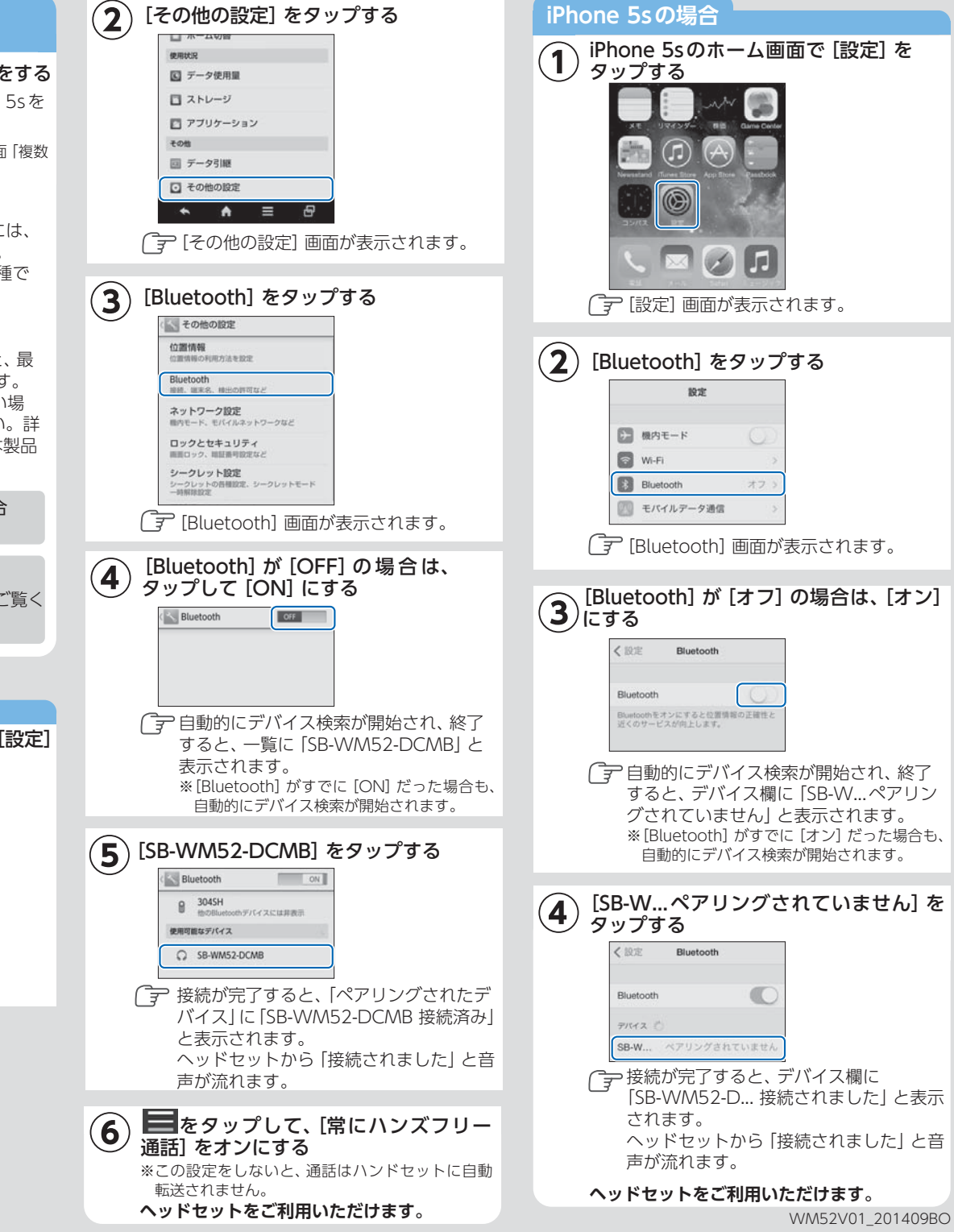

## NFCを使って、登録・接続する

※お使いの対応機種が、この機能に対応している必要があり ます。

### NFCは何が便利?

NFCを使うと、スマートフォンにヘッドセットをか ざすだけで対応機種の登録・接続ができます。

## NFCを使って、登録・接続する方法

この手順では、SoftBank 304SHを例に説明します。 ※そのほかの対応機種をお使いの場合

ソフトバンクセレクションのWEBサイトには、各 対応機種の手順を掲載しています。WEBサイトに ついては、右記の「各対応機種での登録・接続方法」 をご覧ください。

①SoftBankスマートフォンで、Bluetoothをオンにする 表面 [SoftBank 304SH (Android) の場合] の手順 ①~④に従ってください。

#### ②SoftBankスマートフォンで、NFCをオンにする

- 1.表面「SoftBank 304SH (Android) の場合 | の手順① と②を行います。
- 2. 「その他の設定] 画面で、「NFC/おサイフケータイ設 定]をタップします。
- 3. [NFC/おサイフケータイ設定] 画面で、 [Reader/Writer, P2P] がオフになっている場合、□を タップして、オンにします。

### ③SoftBankスマートフォンにヘッドセットをかざす

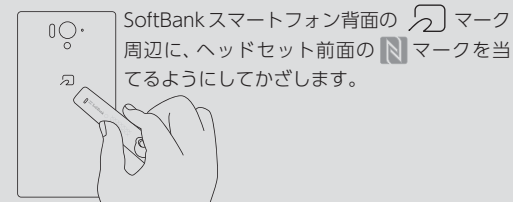

※ヘッドセットの電源がオフの状態であっても、かざすと 自動的に電源がオンになり、登録モードに入ります。 ※対応機種を複数台登録する場合、右記「複数の対応機種 で使用する」をご覧ください。

#### ④SoftBankスマートフォンの画面に、ペアに設定し てよいか確認するメッセージが表示されたら、[は い]をタップする

メッセージが表示されない ・金属製のケースをSoftBankスマートフォンに装着 している場合、外してからかざしてください。

?・数秒間、同じ場所にかざしてください。

- ・ヘッドセットのバッテリー残量があることを確認し てください。 ・上記を行ってもメッセージが表示されない場合、位
  - 置を少し変えて、かざしてみてください。

#### ⑤ 言をタップして、[常にハンズフリー通話] をオン にする

※この設定をしないと、通話はハンドセットに自動転送されません。

## 複数の対応機種で使用する

本製品には最大8台の対応機種を登録でき、そのうち 2台と同時に接続\*できます。

\*:対応機種の電話を転送したり音楽を聞いたりするには、接続 する必要があります。

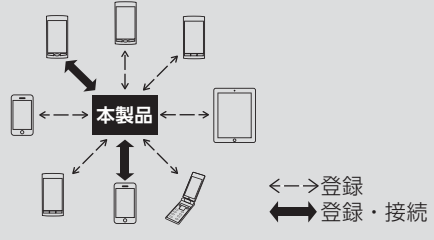

## 2台同時接続時の使用例

対応機種2台を登録して同時接続すると、次のような 使い方ができます。

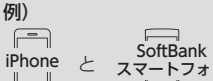

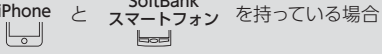

① iPhone で音楽再生中に、SoftBank スマートフォンに 着信

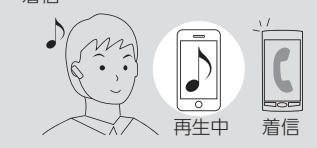

② 多機能ボタンを1回押すと、SoftBank スマートフォン の電話とつながる

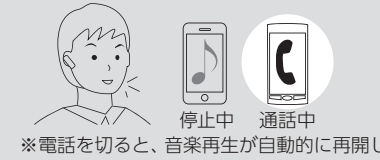

### 複数の対応機種を登録・接続する ①対応機種をすべて登録・接続する

- 表面の手順 2 と 3 に従って、1台目と同じ手順 で登録して接続します。
- ※本製品と接続中だった対応機種との接続は解除されます。 ※8台登録した後、他の対応機種を登録すると、1台目か ら順に登録が解除されます。

※NFCを使って、登録・接続する場合、表面の手順 2 を行ったあと、左記「NFCを使って、登録・接続する 方法」の①から行ってください。

### ②使用する対応機種を再接続する

下記「接続が解除された対応機種と再接続する」に 従って、再接続します。

## 接続が解除された対応機種と再接続する

同時接続は2台までです。本製品に接続している対応 機種が2台ある場合は、下記 対応機種との接続を解 除する|を参考に、接続を解除してから次の操作をし てください。

- ■iPhone 5sの場合: [設定]→[Bluetooth]→ [Bluetooth] を [オン]→[SB-WM... 接続されてい ません] をタップ
- ■SoftBank 304SHの場合: [設定] → [その他の設定] →[Bluetooth] を [ON] → [SB-WM52-DCMB] を タップ

### 対応機種との接続を解除する

■iPhone 5sの場合: [設定]→[Bluetooth]→ [Bluetooth] を [オフ]

SoftBank 304SHの場合: [設定]→[その他の設定] →[Bluetooth] を [OFF]

### すべての登録情報を削除する(リセット)

対応機種を登録したあとにリセットすると、登録情報 がすべて削除されます。

### ①表面の手順 2 を行う

- ②LEDの速い点滅が、遅い点滅に変わるまで、多機能 ボタンと [-] ボタンを同時に押す
- ③対応機種で、登録を解除する(登録していない場合、 この操作は不要です)
- ■iPhone 5sの場合: [設定]→[Bluetooth]→ [SB-WM52-DCMB]の → このデバイスの登 録を解除]をタップ
- ■SoftBank 304SHの場合: [設定] → [その他の設 定]→[Bluetooth]→[SB-WM52-DCMB]の →[ペアを解除] をタップ

④手順に従って、登録・接続をやり直す

## 各対応機種での登録・接続方法

ソフトバンクセレクションのWEBサイトでは、各対 応機種における登録・接続の手順を記載しています。

### ソフトバンクセレクション [Bluetoothの設定方法]

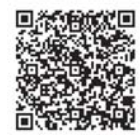

## http://www.softbankselection.jp/bt/

※SoftBank 3G携帯電話では、表示できない場合があります。 パソコンなどでご覧ください。

### 登録・接続ができない場合

#### ●登録時、ヘッドセットのLEDが赤色と青色に点滅し ていますか?

- →青色に点灯/点滅している場合 登録モードになっていません。電源を切ってから、
- 操作をやり直してください。 →消灯している場合
- 登録モードになっていません。操作をやり直して ください。正しくやり直しても、消灯状態のまま の場合、ヘッドセットのバッテリー残量がゼロに なっています。充電してください。
- →赤色と青色に点滅するが、途中で消灯する場合 登録モードは3分で自動終了します。3分以内に 登録・接続を完了してください。

#### ●対応機種のBluetoothがオンになっていますか?

対応機種のBluetooth設定画面で、Bluetoothがオ ンになっていることを確認してください。

例) SoftBank 304SHの場合

Bluetoothマークが表示されている

#### 

| Bluetooth | ON D | オン側にスライ | F |
|-----------|------|---------|---|
|           |      | されている   |   |

#### ●対応機種のBluetooth設定画面で「SB-WM52-DCMB が表示されていますか?

対応機種のBluetooth 設定画面で、「SB-WM52-DCMB」が表示されていることを確認してください。 例) SoftBank 304SHの場合

| BI  | uetooth                    | on  | [SB-V          |
|-----|----------------------------|-----|----------------|
| 8   | 3045H<br>他のBluetoothデバイスには | 非表示 | / か表ヵ<br>※iPhc |
| 使用可 | 龍なデバイス                     |     | ſSB-           |
| C   | SB-WM52-DCMB               | •   | され<br>示さ       |

VM52-DCMBI されている ne 5sの場合、 W... ペアリング ていません」 と表 れます。

ヘッドセットが登録モードになっており、また対応 機種のBluetoothがオンになっているのにかかわら ず [SB-WM52-DCMB] が表示されない場合、以下 を行ってください。

- ・ヘッドセットを対応機種の近くに置く
- ・無線LAN、電子レンジ、ほかのBluetooth機器 などの電波が飛んでいない環境で操作する

#### ●対応機種のBluetooth設定画面で「SB-WM52-DCMB をタップ (選択) して、登録できますか?

タップ(選択)しても登録できない場合、ヘッドセッ トまたは対応機種の電源を切って、登録・接続操作 をやり直してください。

### ●上記をすべて行っても、登録・接続を完了できない場合

左記の [すべての登録情報を削除する (リセット)] に従って、登録情報をすべて削除してから、登録・接 続をやり直してください。

> 販売元:ソフトバンク コマース&サービス株式会社 〒105-0021 東京都港区東新橋1-9-2 汐留住友ビル WM52V01 201409BU

※電話を切ると、音楽再生が自動的に再開します。